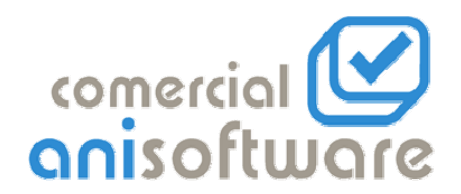

## PROGRAMA DE CONTROL DE LLAMADAS (Call Center)

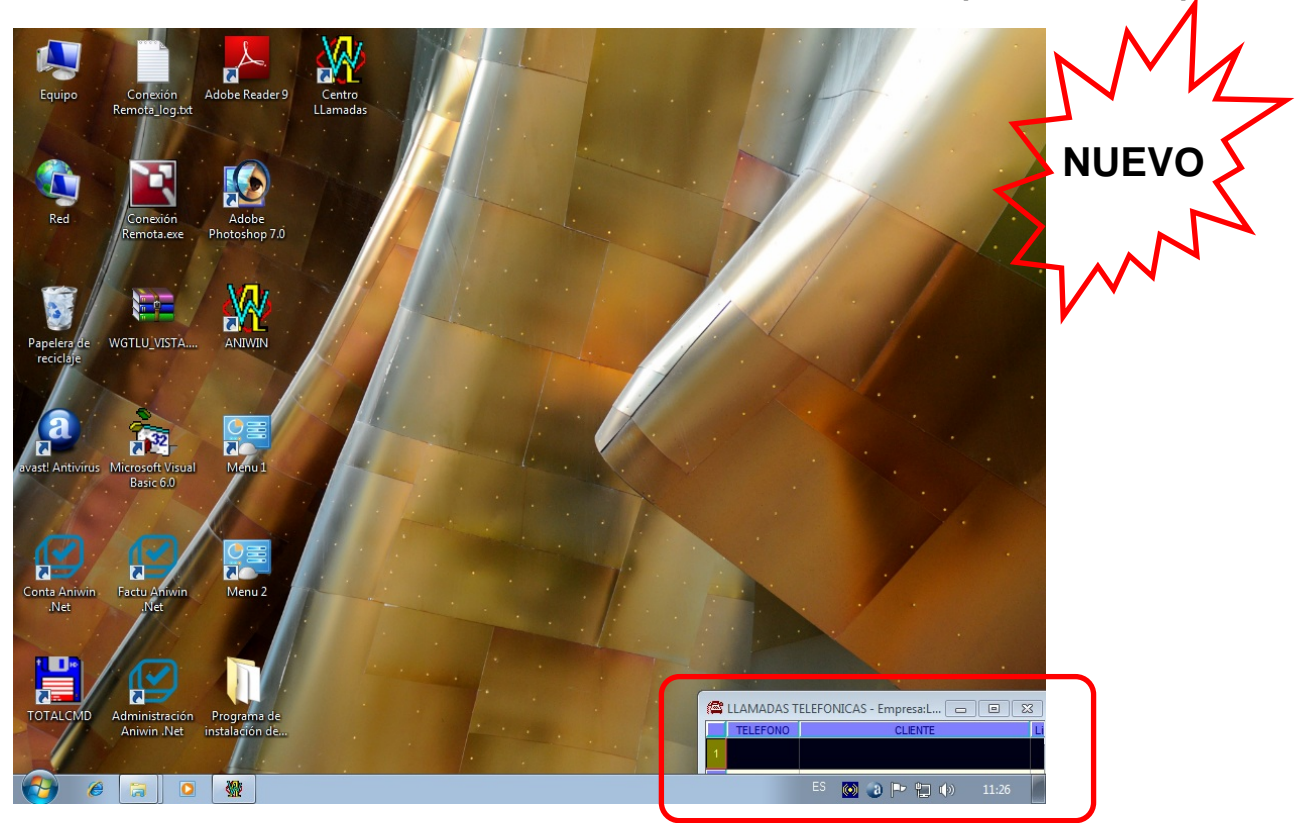

Foto 1 .- Pantalla del programa en espera.

El modulo de Control de llamadas interactúa con el programa Aniwin para mantenernos informados desde el momento que suena el teléfono de:

La persona que está llamando.- Ficha con todos sus datos de localización, incluida su foto. Pulsando la tecla "D.C." nos muestra sus Datos Comerciales, líneas de producto, zonas de distribución etc.

<u>Presupuestos y Pedidos por aceptar</u>.- Si tiene pagos pendientes, hemos de pulsar el botón "Presenta Pedidos/Presup." Y nos enseña todos los pedidos en curso, dando doble clic sobre él, nos lo muestra en detalle.

Volumen de facturación.- Muestra todas las facturas realizadas, dando doble clic sobre ellas, nos las muestra en detalle.

<u>De su situación financiera frente a la empresa</u>.- Muestra todos los vencimientos pendientes de pago.

<u>Mantenimientos del cliente</u>.- Si el cliente tiene contratos de mantenimiento, nos los mostrara, dando doble clic sobre ellos, nos los mostrará su ficha.

- Llamadas realizadas.- El programa nos enseña todas las llamadas que se van recibiendo del cliente, con información del día, hora inicio y final y motivo de la misma.
- Informes (Listados).- Detalle del registro de llamadas por fecha. Detalle del registro de llamadas por cliente. Acumulado por cliente (Nº de llamadas y tiempo empleado). Acumulado por usuario (persona que atiende la llamada). Acumulado por día y hora.

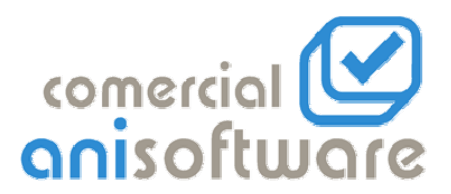

| I LLAMA                                         | DAS TELEFONICAS - Empresa:LLAM                                                                                                    | ADAS                                                                          |                                                                                                    |                                                                                                    |                | @ X                                   |
|-------------------------------------------------|----------------------------------------------------------------------------------------------------|-------------------------------------------------------------------------------|----------------------------------------------------------------------------------------------------|----------------------------------------------------------------------------------------------------|----------------|---------------------------------------|
| TELEFO                                          | DNO CLIENTE                                                                                                    | U *                                                                           |                                                                                                    |                                                                                                    |                |                                       |
| 9765368                                         | 50 COMERCIAL ANISOFTWARE, S.L                                                                                                    |                                                                               | COD CLIENTE:                                                                                                    |                                                                                                    | E- 430000001   |                                       |
|                                                 | Para: JOSE ANTONIO PEREZ                                                                                                    |                                                                               | RAZON SOCIAL:                                                                                                    | COMERCIAL ANISOFTWARE S.L.                                                                                         | 43000001       | D.C.                                  |
| 2                                               |                                                                                                    |                                                                               | DIBECCIÓN                                                                                                    | PASAJE DE ROMA LOCAL 21                                                                                            |                |                                       |
|                                                 |                                                                                                    |                                                                               | POBLACIÓN:                                                                                                    | ZARAGOZA                                                                                                    |                | en gan ia 🗹                           |
| 3                                               |                                                                                                    |                                                                               | COD.POSTAL:                                                                                                    | 50010                                                                                                    | <u></u>        | p. Innan                              |
| _                                               |                                                                                                    |                                                                               | PAIS:                                                                                                    |                                                                                                    |                |                                       |
| 4                                               |                                                                                                    |                                                                               | CIF/NIF:                                                                                                    |                                                                                                    | 100            |                                       |
|                                                 |                                                                                                    |                                                                               | TELEFONO:                                                                                                    | 976536850                                                                                                    |                |                                       |
| 5                                               |                                                                                                    |                                                                               | TELEFONO 2:                                                                                                    |                                                                                                    |                |                                       |
|                                                 |                                                                                                    |                                                                               | E-MAIL:                                                                                                    | aniwin@aniwin.com                                                                                                  |                |                                       |
| 6                                               |                                                                                                    | -                                                                             | Persona Contacto:                                                                                                    |                                                                                                    |                |                                       |
|                                                 |                                                                                                    | •                                                                             | Observaciones:                                                                                                    |                                                                                                    |                |                                       |
| Presenta F                                      | Pedidos/Presup.                                                                                                    |                                                                               | Comentario:                                                                                                    |                                                                                                    | A              |                                       |
| FECHA                                           | Situación Imp. Pte. Se                                                                                                    | Nro. Vto 🔺                                                                    |                                                                                                    |                                                                                                    |                |                                       |
| 01/12/09                                        | Sit: Fp.: 1 487,20 09                                                                                                    | 123 1                                                                         |                                                                                                    |                                                                                                    |                |                                       |
| 01/12/09                                        | Sit: Fp.: 1 174,00.09 1                                                                                                    | 124 1                                                                         |                                                                                                    |                                                                                                    |                |                                       |
|                                                 |                                                                                                    |                                                                               |                                                                                                    |                                                                                                    |                |                                       |
|                                                 |                                                                                                    |                                                                               |                                                                                                    |                                                                                                    |                |                                       |
|                                                 |                                                                                                    |                                                                               |                                                                                                    |                                                                                                    | *              |                                       |
|                                                 |                                                                                                    |                                                                               |                                                                                                    |                                                                                                    | 8.1            |                                       |
|                                                 |                                                                                                    |                                                                               |                                                                                                    | COMERCIAL ANISOFTWARE, 3                                                                                           | ».L.           | 100                                   |
|                                                 |                                                                                                    |                                                                               |                                                                                                    |                                                                                                    |                | 10 M 10                               |
|                                                 |                                                                                                    |                                                                               | iner                                                                                                    |                                                                                                    | Hora: 11:37:06 | Bechazar                              |
|                                                 |                                                                                                    |                                                                               | åger                                                                                                    |                                                                                                    | Hora: 11:37:06 | Rechazar                              |
| FECHA                                           | DESCRIPCIÓN VENTAS                                                                                                    | CANT. S                                                                       |                                                                                                    | leas. Committeein                                                                                                  | Hora: 11:37:06 | Rechazar                              |
| FECHA<br>01/12/09                               | DESCRIPCIÓN VENTAS<br>PROGRAMA FACTURACIÓN ANIWINJ                                                                                                    | CANT. S                                                                       | 02/12/09 11:11:43 0                                                                                                    | DUDAS DE PROGRAMA                                                                                                  | Hora: 11:37:06 | Rechazar<br>11                        |
| FECHA<br>01/12/09<br>01/12/09                   | DESCRIPCIÓN VENTAS<br>PROGRAMA FACTURACIÓN ANIWINI<br>ADAPTACIÓN A MEDDA                                                                                         | CANT. S                                                                       | 02/12/09 11:11:43 0<br>01/12/09 10:44:55 0                                                                                                    | DUDAS DE PROGRAMA<br>DUDAS DE FUNCIONAMENTO                                                                        | Hora: 11:37:06 | Rections<br>11                        |
| FECHA<br>01/12/09<br>01/12/09                   | DESCRIPCIÓN VENTAS<br>PROGRAMA FACTURACION ANIWINI<br>ADAPTACION A MEDDA                                                                                         | CANT. S<br>LET 1 05<br>1 05                                                   | 02/12/09 11:11:43 0<br>01/12/09 18:44:55 0<br>01/12/09 12:51:44 0                                                                                               | DUDAS DE PROGRAMA<br>DUDAS DE FUNCIONAMENTO<br>PRESIPUESTO DE PROGRAMA TPV                                         | Hora: 11:37:06 | Rechase<br>11<br>16                   |
| FECHA<br>01/12/09<br>01/12/09                   | DESCRIPCIÓN VENTAS<br>PROGRAMA FACTURACIÓN ANIWNN<br>ADAPTACIÓN A MEDIDA                                                                                         |                                                                               | 02/12/09 11:11:43 0<br>01/12/09 18:44:55 0<br>01/12/09 12:51:44 0<br>01/12/09 12:31:44 0                                                                        | DUDAS DE PROGRAMA<br>DUDAS DE FUNCONAMENTO<br>PRESUPUEISTO DE FROGRAMA TPV<br>LI AMA DADA INFORMARE PE FONJATOS DE | Hora: 11:37:06 | Rechaear<br>11<br>16<br>12            |
| FECHA<br>01/12/09<br>01/12/09                   | DESCRIPCIÓN VENTAS<br>PROGRAMA FACTURACIÓN ANIVIN<br>ADAPTACIÓN A MEDIDA                                                                                         | CANT. S<br>IET 1 05<br>1 05                                                   | 02/12/09 11:11:43 0<br>01/12/09 18:44:55 0<br>01/12/09 12:51:44 0<br>01/12/09 12:38:21 0                                                                        | DUDAS DE PROGRAMA<br>DUDAS DE FUNCIONAMENTO<br>PRESUPUESTO DE PROGRAMA TPV<br>LLAMA PARA NFORMARSE DE FORMATOS DE  | Hora: 11:37:06 | Rechiscor<br>11<br>12<br>12           |
| FECHA<br>01/12/09<br>01/12/09                   | DESCRIPCIÓN VENTAS<br>PROGRAMA FACTURACION ANIWNN<br>ADAPTACION A MEDIDA                                                                                         |                                                                               | Ager<br>02/12/09 11:11:43 0<br>01/12/09 18:44:55 0<br>01/12/09 12:36:21 0<br>01/12/09 12:36:21 0                                                                | DUDAS DE PROGRAMA<br>DUDAS DE FUNCONAMENTO<br>RESURUESTO DE IROGRAMA TPV<br>LLAMA PARA INFORMARSE DE FORMATOS DE   | Hora: 11:37.06 | Rections<br>11<br>12<br>12            |
| FECHA<br>01/12/09<br>01/12/09                   | DESCRIPCIÓN VENTAS<br>DROGRAMA PAGNURACIÓN ANIWNI<br>ADAPTACIÓN A MEDIDA                                                                                         | CANT. S                                                                       | 02/12/09 11:11:43 0<br>01/12/09 18:44:55 0<br>01/12/09 12:51:44 0<br>01/12/09 12:38:21 0                                                                        | DUDAS DE PROGRAMA<br>DUDAS DE FUNCIMAMENTO<br>PRESIPUEZTO DE PROGRAMA TPV<br>LLAMA PARA INFORMARSE DE FORMATOS DE  | Hora: 11:37:06 | Recharar<br>11<br>10<br>12<br>12      |
| FECHA<br>01/12/09<br>01/12/09                   | DESCRIPCIÓN VENTAS<br>PROGRAMA FACILIZACION ENVINN<br>ADAPTACION A MEDIDA                                                                                        |                                                                               | Ageri<br>02/12/09 11::11:43 0<br>01/12/09 18:44:55 0<br>01/12/09 12:51:44 0<br>01/12/09 12:38:21 0                                                              | DUDAS DE PROGRAMA<br>DUDAS DE FUICONAMENTO<br>PRESURVESTO DE PROGRAMA TPV<br>LLAMA PARA NFORMARSE DE FORMATOS DE   | Hore: 11.37.06 | Rechara<br>11<br>12<br>12             |
| FECHA<br>01/12/09<br>01/12/09                   | DESCRIPCIÓN VENTAS<br>FROGRAMMAT FACIBIDACIÓN AMUDIA<br>ADAPTACION A MEDIDA                                                                                      | CANT S                                                                        | Agen     11:11:43     0       02/12/09     11:11:43     0       01/12/09     10:44:55     0       01/12/09     12:51:44     0       01/12/09     12:38:21     0 | DUDAS DE PROGRAMA<br>DUDAS DE FUNCIMANIENTO<br>PRESINVEZTO DE PROGRAMA TPV<br>LLAMA PARA INFORMARSE DE FORMATOS DE | Hora: 11:37:06 | Recision<br>11<br>16<br>12<br>12      |
| FECHA<br>01/12/09<br>01/12/09                   | DESCRIPCIÓN VENTAS<br>ECONOMINATIONACIÓN ANIVINTI<br>ADAPTACIÓN A VIEDDA                                                                                         | CANT. S                                                                       | 02/12/09 11:11:43 0<br>02/12/09 11:11:43 0<br>01/12/09 10:44:55 0<br>01/12/09 12:51:44 0<br>01/12/09 12:38:21 0                                                 | DUDAS DE PROGRAMA<br>DUDAS DE FUNCIONAMENTO<br>PRESURUESTO DE PROGRAMA TPV<br>LLAMA PARA NFORMARSE DE FORMATOS DE  | Hora: 11:37:06 | Recision<br>11<br>16<br>12<br>12      |
| FECHA<br>01/12/09<br>01/12/09                   | DESCRIPCIÓN VENTAS<br>REGORMA LACTURACIÓN ANNUN<br>ADAFFACION A MEDIDA<br>MILO DESCRIPCIÓN (F. C.<br>IRCOGRAMA FACTURACIÓN (G. F. C.                             | CANT. S<br>NET 1 OF<br>1 OF                                                   | 02/12/09 11:11:43 0<br>01/12/09 12:44:55 0<br>01/12/09 12:51:44 0<br>01/12/09 12:38:21 0                                                                        | DUDAS DE PROGRAMA<br>DUDAS DE FUNCIMANENTO<br>PRESIPUEZTO DE PROGRAMA TPV<br>LLAMA PARA INFORMARSE DE FORMATOS DE  | Hora: 11:37.06 | Rechase                               |
| FECHA<br>01/12/09<br>01/12/09                   | DESCRIPCIÓN VENTAS<br>DESCRIPCIÓN LA VIENTAS<br>ADAPTACION A VIEDDA<br>INDI<br>DESCRIPCIÓN F. C<br>PROGRAMA PACTUBACION 02/11                                    | CANT. S<br>NET 1 00<br>1 05<br>Reducted Teo<br>2009                           | 02/12/09 11:11:43 0<br>01/12/09 10:44:55 0<br>01/12/09 12:45:44 0<br>01/12/09 12:36:21 0                                                                        | DUDAS DE PROGRAMA<br>DUDAS DE FUNCIONAMENTO<br>PRESUPUESTO DE PROGRAMA TPV<br>LLAMA PARA NFORMARSE DE PORMATOS DE  | Hora: 11:37.06 | Recibion<br>11<br>12<br>12            |
| FECHA<br>01/12/09<br>01/12/09                   | DESCRIPCIÓN VENTAS<br>BOGORAM LACTURACIÓN VENTAS<br>ADAPTACIÓN A MEDIDA<br>MILO DESCRIPCIÓN F. C.<br>IRROGRAMA FACTURACIÓN (027                                  | CANT. S<br>ACT 1 00<br>1 00<br>Saducidad Teo<br>P/00                          | 02/12/09 11:11:43 0<br>01/12/09 10:44:55 0<br>01/12/09 12:51:44 0<br>01/12/09 12:38:21 0                                                                        | DUDAS DE PROGRAMA<br>DUDAS DE FUNCIMANENTO<br>PRESIPUEZTO DE PROGRAMA TPV<br>LLAMA PARA INFORMARSE DE FORMATOS DE  | Hora: 11:37.06 | Rechass<br>11<br>12<br>12             |
| FECHA<br>OV/12/09<br>01/12/09                   | DESCRIPCIÓN VENTAS<br>DESCRIPCIÓN LA VIENTAS<br>ADAPTACIÓN A VIEDDA<br>INDI DESCRIPCIÓN (F. C.<br>PROGRAMA PACTUBACIÓN 02/1                                      | CANT. S<br>VET 1 00<br>aducstad Tpo<br>1200                                   | 02/12/09 11:11:43 0<br>01/12/09 10:44:55 0<br>01/12/09 12:51:44 0<br>01/12/09 12:36:21 0                                                                        | DUDAS DE PROGRAMA<br>DUDAS DE FUNCIONAMENTO<br>PRESIMUESTO DE PROGRAMA TRY<br>LLAMA PARA INFORMARSE DE FORMATOS DE | Hora: 11:37.06 | Rechass<br>11<br>12<br>12             |
| FECHA<br>01/12/09<br>01/12/09<br>Mantenimi<br>1 | DESCRIPCIÓN VENTAS<br>REGORMA FACTURACIÓN A MEDIDA<br>ADAPTACIÓN A MEDIDA<br>MILO DESCRIPCIÓN (F. C<br>(REGORAMA FACTURACIÓN 027                                 | CANT. S<br>CT 1 CC<br>1 CC<br>aducted Tro<br>200                              | 02/12/09 11:11:43 0<br>01/12/09 10:44:55 0<br>01/12/09 12:51:44 0<br>01/12/09 12:38:21 0                                                                        | DUDAS DE PROGRAMA<br>DUDAS DE FUNCIMANENTO<br>PRESIPUEZTO DE PROGRAMA TPV<br>LLAMA PARA INFORMARSE DE FORMATOS DE  | Hora: 11:37.06 | Rechaos                               |
| FECHA<br>OLVI209<br>01/12/09<br>Mantenimi<br>1  | DESCRIPCIÓN VENTAS<br>DESCRIPCIÓN VENTAS<br>DESCRIPCIÓN A VEDDA<br>ADAPTACIÓN A VEDDA<br>ento<br>DESCRIPCIÓN (F. C<br>PROGRAMA PACTURACIÓN 02/11                 | CANT S<br>ICT 1 01<br>1 01<br>advocted Teo<br>200                             | 02/12/09 11:11:43 0<br>01/12/09 10:44:55 0<br>01/12/09 12:51:44 0<br>01/12/09 12:38:21 0                                                                        | DUDAS DE PROGRAMA<br>DUDAS DE FUNCIONAMENTO<br>PRESIMUESTO DE PROGRAMA TRY<br>LLAMA PARA INFORMARSE DE FORMATOS DE | Hora: 11:37.06 | Rechaos                               |
| FECHA<br>01/12/09<br>01/12/09                   | DESCRIPCIÓN VENTAS<br>REGORMA FACTURACIÓN A MEDIDA<br>ADAPTACION A MEDIDA<br>MILO DESCRIPCIÓN (F. C<br>(PROGRAMA FACTURACIÓN 02)T                                | CAYT S<br>CAYT S<br>C 1 00<br>1 00<br>3<br>caucutat Teo<br>2000               | 9999<br>02712009 111.11.43 0<br>0171209 102.44.55 0<br>0171209 102.51.44 0<br>0171209 12.38.21 0                                                                | DUDAS DE PROGRAMA<br>DUDAS DE FUNCIMAMENTO<br>PRESIPUEZTO DE PROGRAMA TPV<br>LLAMA RARA INFORMARSE DE FORMATOS DE  | Hora: 11:37.06 | RecFace                               |
| FECHA<br>01/12/09<br>01/12/09                   | DESCRIPCIÓN VENTAS<br>PODOSAMA FACTURACIÓN ANIVEN<br>ADAPTACIÓN A HEDDA<br>INDO DESCRIPCIÓN (F. C<br>PROCIDAMA FACTURACIÓN (O211                                 | ANT S<br>AT 1 01<br>1 01<br>aducated Too<br>2/09<br>x 4                       | 02/12/09 11:11:43 0<br>01/12/09 10:44:55 0<br>01/12/09 12:36:21 0<br>01/12/09 12:36:21 0                                                                        | OUDAS DE PROGRAMA<br>DUDAS DE FUNCIONAMENTO<br>PRESINJETO DE PROGRAMA TPV<br>LLAMA PARA INFORMARSE DE FORMATOS DE  | Hora: 11:37.06 | RecFace<br>11<br>12<br>12<br>12       |
| FECHA<br>01/12/09<br>01/12/09                   | DESCRIPCIÓN VENTAS<br>ROGORAMA FACTURACIÓN A MEDIDA<br>ADAPTACIÓN A MEDIDA<br>INIO<br>DESCRIPCIÓN F. C<br>INFORMAR FACTURACIÓN (271<br>INFORMAR FACTURACIÓN (271 | CANT 5                                                                        | 9990<br>02712009 111.11.43 0<br>0171209 1024455 0<br>0171209 1025144 0<br>0171209 12.38.21 0                                                                    | DUDAS DE PROGRAMA<br>DUDAS DE FINCOMARIENTO<br>PRESIPUEZTO DE PROGRAMA TPV<br>LLAMA RARA INFORMARSE DE FORMATOS DE | Hora: 11:37.06 | RecFace                               |
| FECHA OI/12/09 O1/12/09 I Mandenimi T           | DESCRIPCIÓN VENTAS<br>PODOSAMA FACTURACIÓN ANNUN<br>ADAFFACIÓN A HEDDA<br>who DESCRIPCIÓN (F. C<br>PROCIDANA FACTURACIÓN (OT                                     | CANT 8<br>CANT 8<br>1 01<br>1 01<br>1 01<br>1 01<br>1 01<br>1 01<br>1 01<br>1 | 9990<br>021/2009 111:11:43 0<br>017/2009 108:45:50<br>017/2009 122:144 0<br>017/2009 122:36:21 0                                                                | UUDAS DE PROGRAMA<br>UUDAS DE FUNCIONAMENTO<br>PRESIMUESTO DE PROGRAMA TPV<br>LLAMA PARA INFORMARSE DE FORMATOS DE | Hora: 11:37.06 | Becfaxe<br>11<br>11<br>12<br>12<br>12 |

Foto 2 .- Pantalla de datos del cliente.

Con esta información en pantalla cogerá la línea de teléfono la persona mas capacitada para hablar con el cliente.

El programa contempla las llamadas de:

Clientes.- Con la información de la pantalla 2

- **Proveedores.-** Enseña la ficha del proveedor, con las compras, los pagos pendientes, la contabilidad y sus pedidos y presupuestos.
- **Representantes.-** Accede a su ficha, mostrando datos identificativos, datos comerciales, objetivos, acumulado de ventas y comisiones.
- **Operarios.-** Acceso a su ficha técnica, mostrando su fotografía, datos laborales y contrato de trabajo.

Transportistas.- Muestra su ficha, con sus datos, tarifas y zonas de reparto.

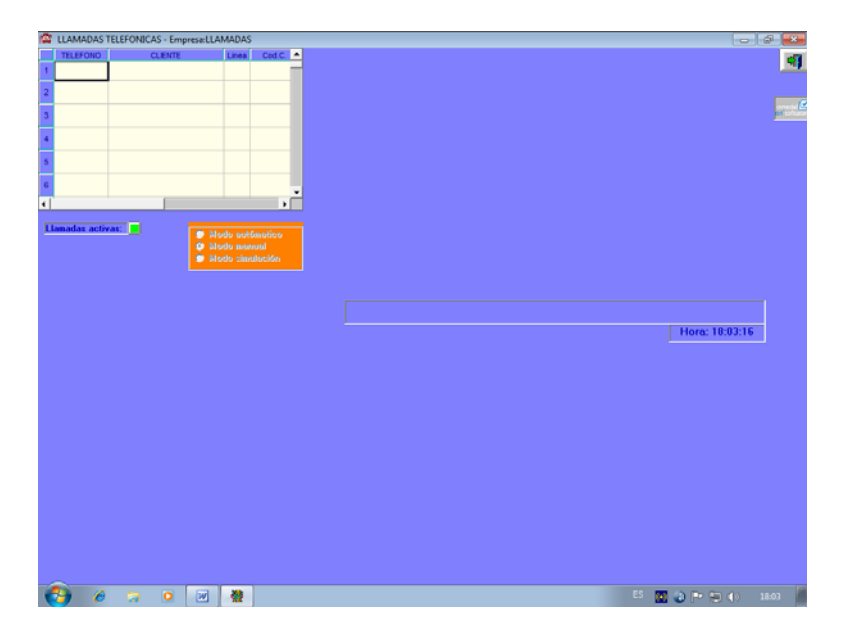

Foto 3 .- Pantalla principal en espera.

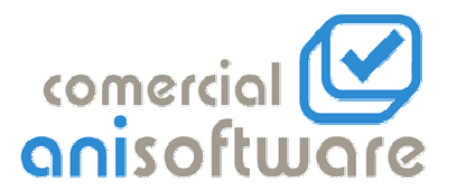

## Modo de trabajo:

El programa puede estar minimizado (Foto 1) y realizando otros trabajos, o con la pantalla principal abierta (Foto 3).

En el momento que suena el teléfono, aparece en la pantalla minimizada el número y el nombre de la persona que llama, y si se encuentra en la pantalla principal toda la información de esta (Foto 2), si en la pantalla minimizada pulsamos el botón maximizar quedará igual que la pantalla principal (Foto 2).

Cuando un usuario pulse el botón "descolgar" (Foto 2) se le mantendrá la información de la pantalla, pero el resto de los usuarios visualizarán la pantalla de espera de llamada (Foto 3) o (Foto 1) para quedar atentos a una nueva llamada telefónica.

Cuando finalice la llamada se ha de pulsar el botón "colgar", y la aplicación nos mostrará la pantalla de fin de llamada (Foto 4).

| FECHA | 01/12/09     | HORA I.: 18:44:55 | HOBA F.: 18:45:02 |
|-------|--------------|-------------------|-------------------|
| F CO  | ID. CLIENTE: | ANIWIN            |                   |
| DUDAS | DE FUNCION   | AMIENTO           |                   |
|       | ACEPT        | AR CANCEL         | AR                |

Foto 4 .- Pantalla de fin de llamada.

Una vez rellenados los motivos de la llamada, pulsaremos el botón "aceptar" y la aplicación volverá a mostrarnos la pantalla de espera de llamada (Foto 3), hasta que el teléfono suene de nuevo.